## TELEMONEY SERVIZIO DI REFEZIONE SCOLASTICA

## **GUIDA OPERATIVA PER LA PRENOTAZIONE DEI PASTI TRAMITE APP**

Per semplificare la prenotazione del pasto e l'accesso alle informazioni relative al servizio di refezione, la piattaforma Telemoney mette a disposizione l'App **TELEMONEY** per dispositivi Android e iOS.

Per poterne usufruire è necessario scaricare l'app gratuita dal Google Play Store, per dispositivi Android, oppure dall'Apple App Store per dispositivi iOS (disponibile a fine Ottobre 2016) sul proprio dispositivo mobile.

Per accedere al servizio bisogna essere in possesso delle credenziali (login e password) rilasciate dal Comune in fase di presentazione della domanda relativa al servizio di refezione scolastica.

All'avvio dell'app apparirà la seguente maschera di accesso:

| TELEMONEY              |  |  |  |  |
|------------------------|--|--|--|--|
| Mario. rossi@gmail.com |  |  |  |  |
|                        |  |  |  |  |
| 🗹 Ricordami            |  |  |  |  |
| ACCEDI                 |  |  |  |  |
|                        |  |  |  |  |
|                        |  |  |  |  |
|                        |  |  |  |  |
|                        |  |  |  |  |

nella quale dovranno essere inseriti il nome utente e la password in proprio possesso.

Se le credenziali risultano corrette si accederà alla sezione principale in cui sarà possibile visualizzare in alto il proprio credito residuo e in seguito la lista dei figli iscritti al servizio di refezione.

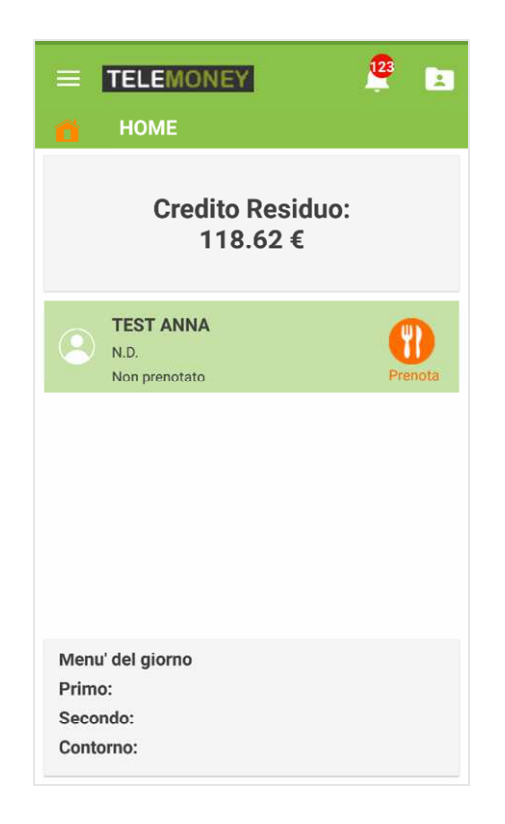

Da qui, premendo il pulsante prenota sarà possibile effettuare la prenotazione di un pasto.

Si aprirà infatti la seguente maschera che proporrà la selezione del tipo di pasto: normale o in bianco, e il pulsante Prenota Pasto attraverso il quale sarà possibile effettuare la prenotazione.

| 📙 DETTAGLI PASTO                                  |
|---------------------------------------------------|
| TEST ANNA<br>N.D.<br>N.D.<br>N.D.<br>N.D.<br>N.D. |
| Pasto normale 	Pasto in bianco                    |
| PRENOTA PASTO                                     |
|                                                   |
|                                                   |
|                                                   |
|                                                   |
|                                                   |

Nel caso in cui il pasto dovesse risultare già prenotato il pulsante "Prenota Pasto" apparirà disabilitato, mentre sarà abilitato il pulsante "Cancella Pasto" che permetterà l'annullamento della prenotazione.

Oltre alla prenotazione giornaliera è possibile effettuare anche una prenotazione per più giornate, accedendo da menu alla funzionalità di *Prenotazione Multipla*.

|                              | EY 🦉 🖃                 |  |  |  |  |  |
|------------------------------|------------------------|--|--|--|--|--|
| <b>PRENOTAZIONE MULTIPLA</b> |                        |  |  |  |  |  |
| TEST ANNA                    | •                      |  |  |  |  |  |
| Tipo pasto:                  | Modalità prenotazione: |  |  |  |  |  |
| Pasto normale                | Numero di pasti        |  |  |  |  |  |
| O Pasto in bianco            | 🔘 Fino al giorno       |  |  |  |  |  |
|                              |                        |  |  |  |  |  |
|                              |                        |  |  |  |  |  |
|                              |                        |  |  |  |  |  |
|                              |                        |  |  |  |  |  |
|                              |                        |  |  |  |  |  |

La prenotazione multipla consente di prenotare i pasti per più giornate in due modalità:

- 1) Inserendo il numero di pasti da prenotare: in questo caso sarà il sistema a prenotare tenendo conto anche delle festività
- 2) Inserendo una data che indica fino a quando effettuare la prenotazione: anche in questo caso il sistema terrà conto delle festività

La figura seguente mostra l'elenco delle funzionalità messe a disposizione dell'app TELEMONEY

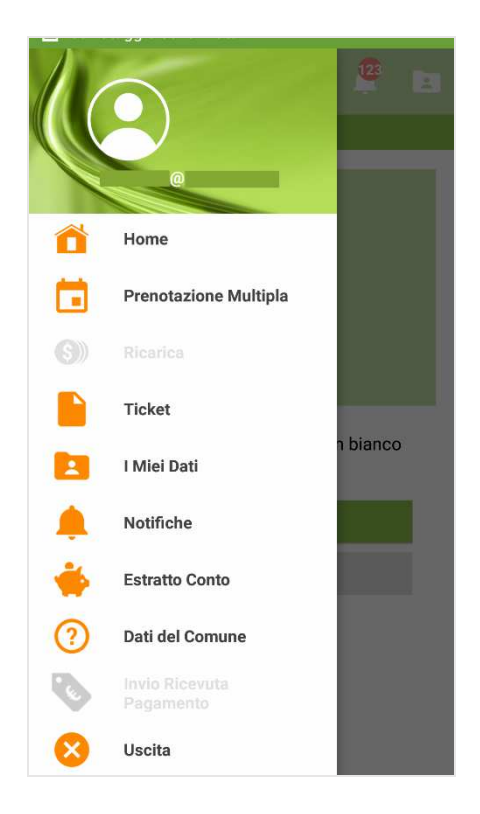

Per controllare i pasti consumati e le ricariche effettuate, basta accedere da menu alla sezione Estratto Conto. Premendo il tasto compare la maschera che evidenzia in ordine cronologico tutti le operazioni effettuate, di ricarica e di acquisto pasto.

| = TEL             | EMONEY     |         | 9 | 1 |
|-------------------|------------|---------|---|---|
| 🔶 EST             | RATTO CON  | то      |   |   |
| Anno scol         |            | *       |   |   |
| Operazione        | Data       | Importo |   |   |
| Ricarica          | 01/06/2016 | 10,25   |   |   |
| Acquisto<br>pasto | 23/05/2016 | 2,05    |   |   |
| Acquisto<br>pasto | 20/05/2016 | 2,05    |   |   |
| Acquisto<br>pasto | 17/05/2016 | 2,05    |   |   |
| Acquisto<br>pasto | 16/05/2016 | 2,05    |   |   |
| Acquisto<br>pasto | 13/05/2016 | 2,05    |   |   |
| Ricarica          | 13/05/2016 | 10,25   |   |   |

Per visualizzare i pasti acquistati ogni mese l'App **TELEMONEY** mette a disposizione la sezione Ticket in cui è possibile selezionare il figlio e l'anno scolastico e visualizzare l'elenco dei mesi dell'anno con il conteggio totale dei ticket acquistati per ogni mese.

|          | ELEMONEY                   | .0 | 1 |
|----------|----------------------------|----|---|
|          | ТІСКЕТ                     |    |   |
| ANNA BIA | NCHI                       |    | • |
| Anno so  | colastico 2015/2016        |    | * |
| ٩        | Ottobre 2015<br>17 ticket  |    |   |
| Q        | Novembre 2015<br>18 ticket |    |   |
| ٩        | Dicembre 2015<br>5 ticket  |    |   |
| ٩        | Gennaio 2016<br>10 ticket  |    |   |
| Q        | Febbraio 2016<br>7 ticket  |    |   |
| ٩        | Marzo 2016<br>6 ticket     |    |   |

Selezionando un mese è possibile verificare il dettaglio di ogni singolo pasto acquistato, come mostra la figura seguente:

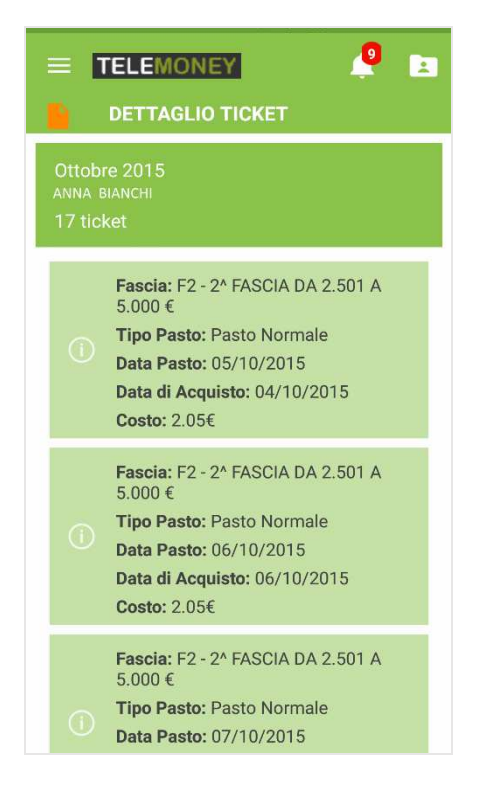